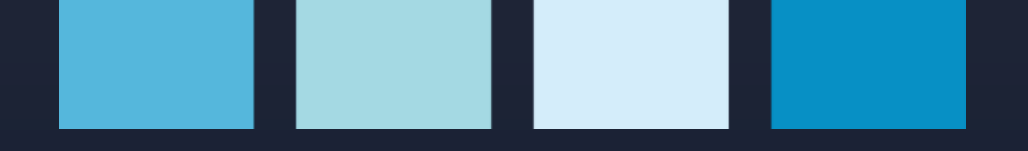

# Multimedidor

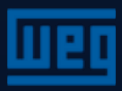

## MMW03 - multimedidor

Projetado para medir:

- Tensões fase neutro;
- Tensões fase fase;
- Corrente de fase;
- Frequência

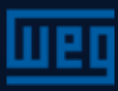

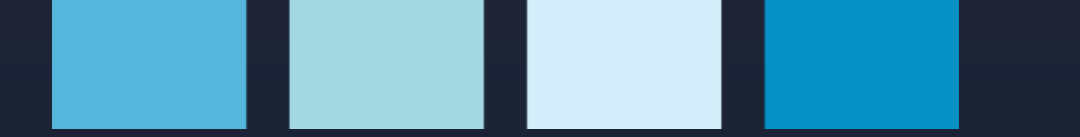

### MMW03 - multimedidor

Outras funções:

- > Informação de fase perdida e erro na sequência de fases;
- > Senha de acesso com 4 dígitos.

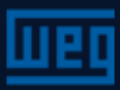

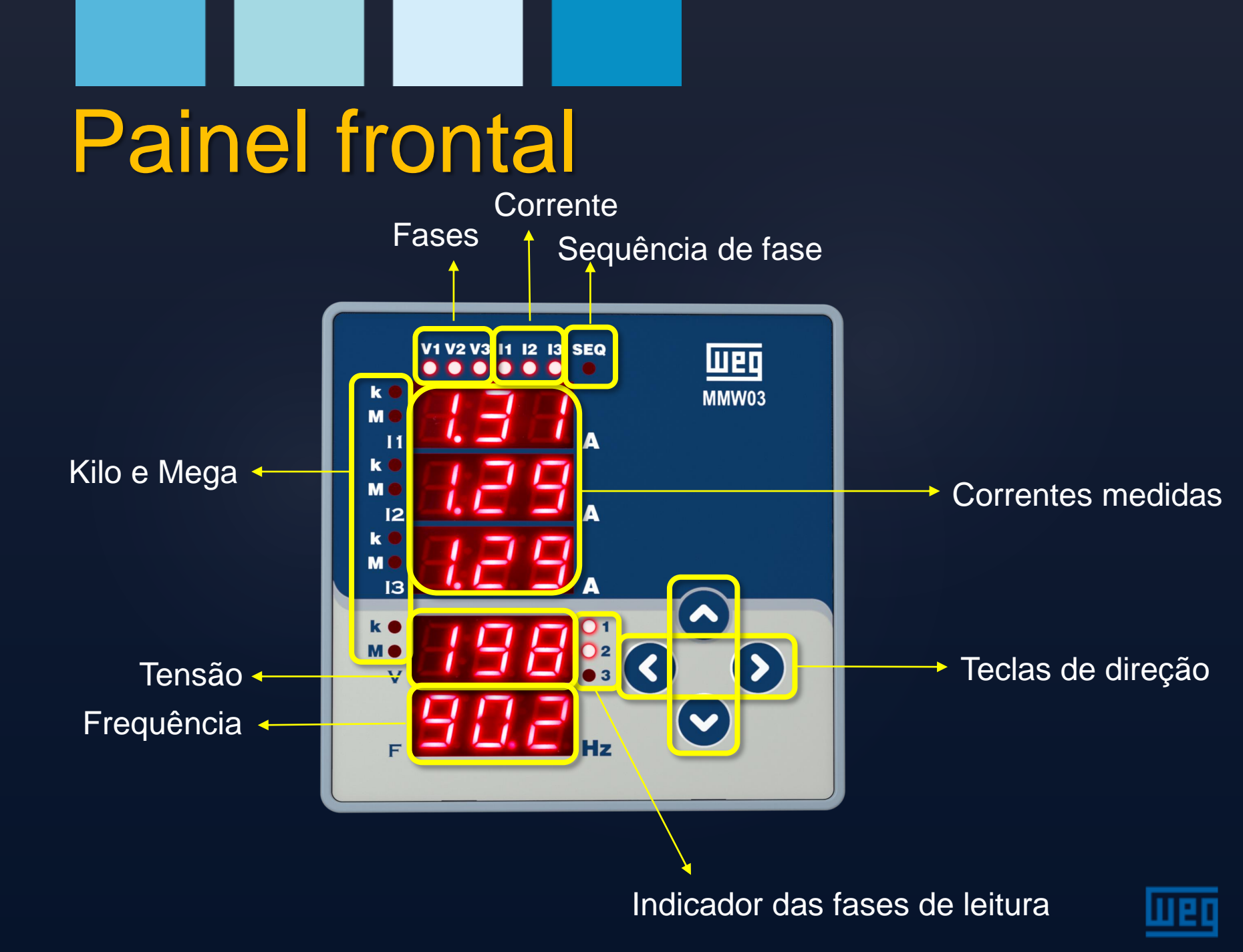

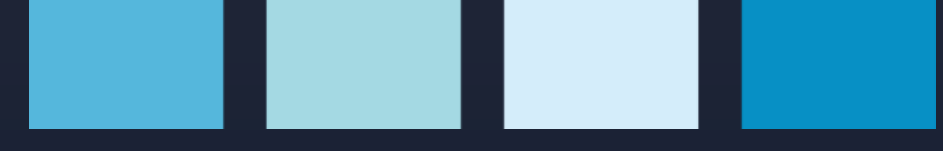

#### Menus de medição Tensão V1

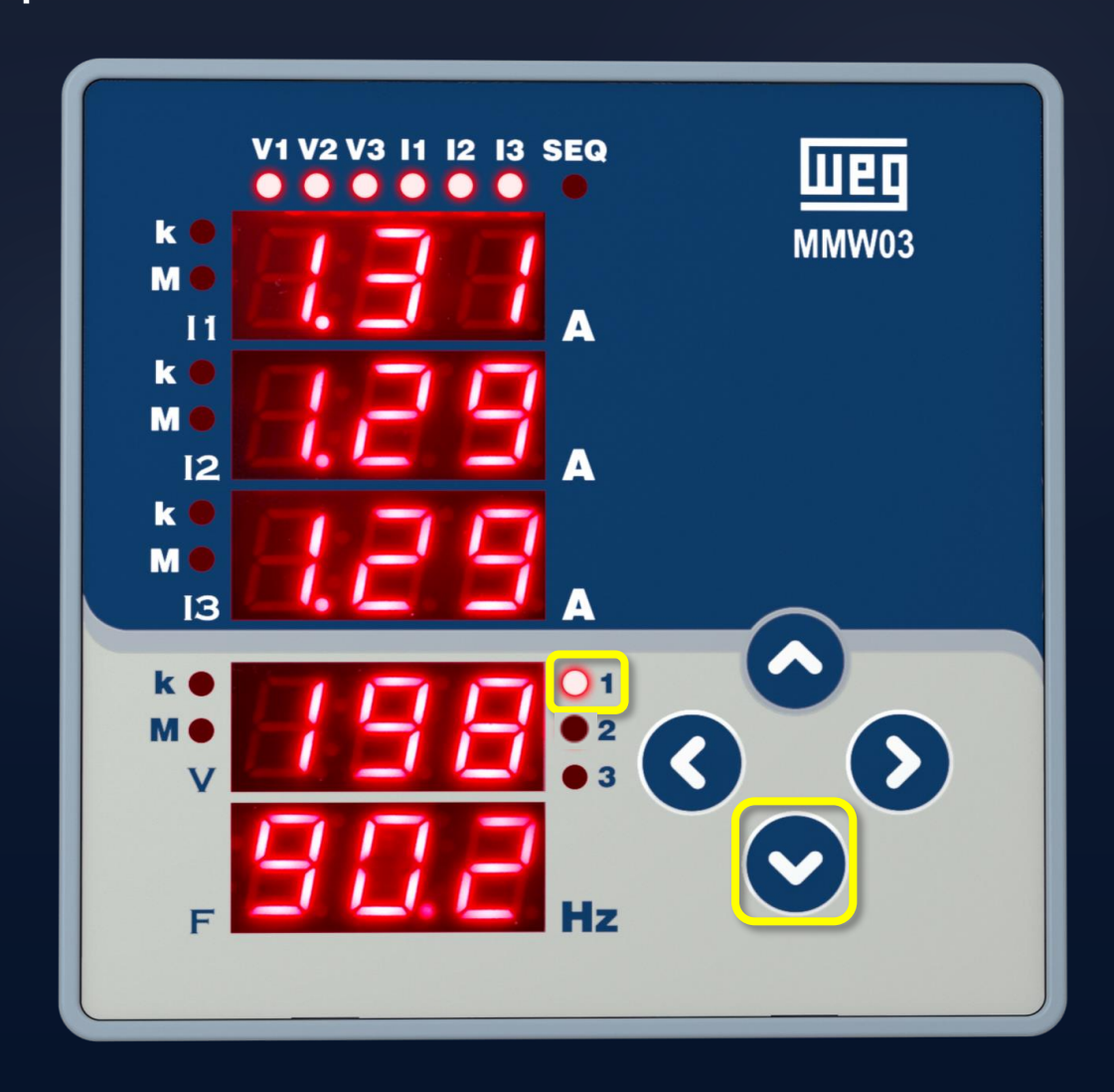

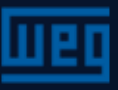

#### Menus de medição Tensão V2

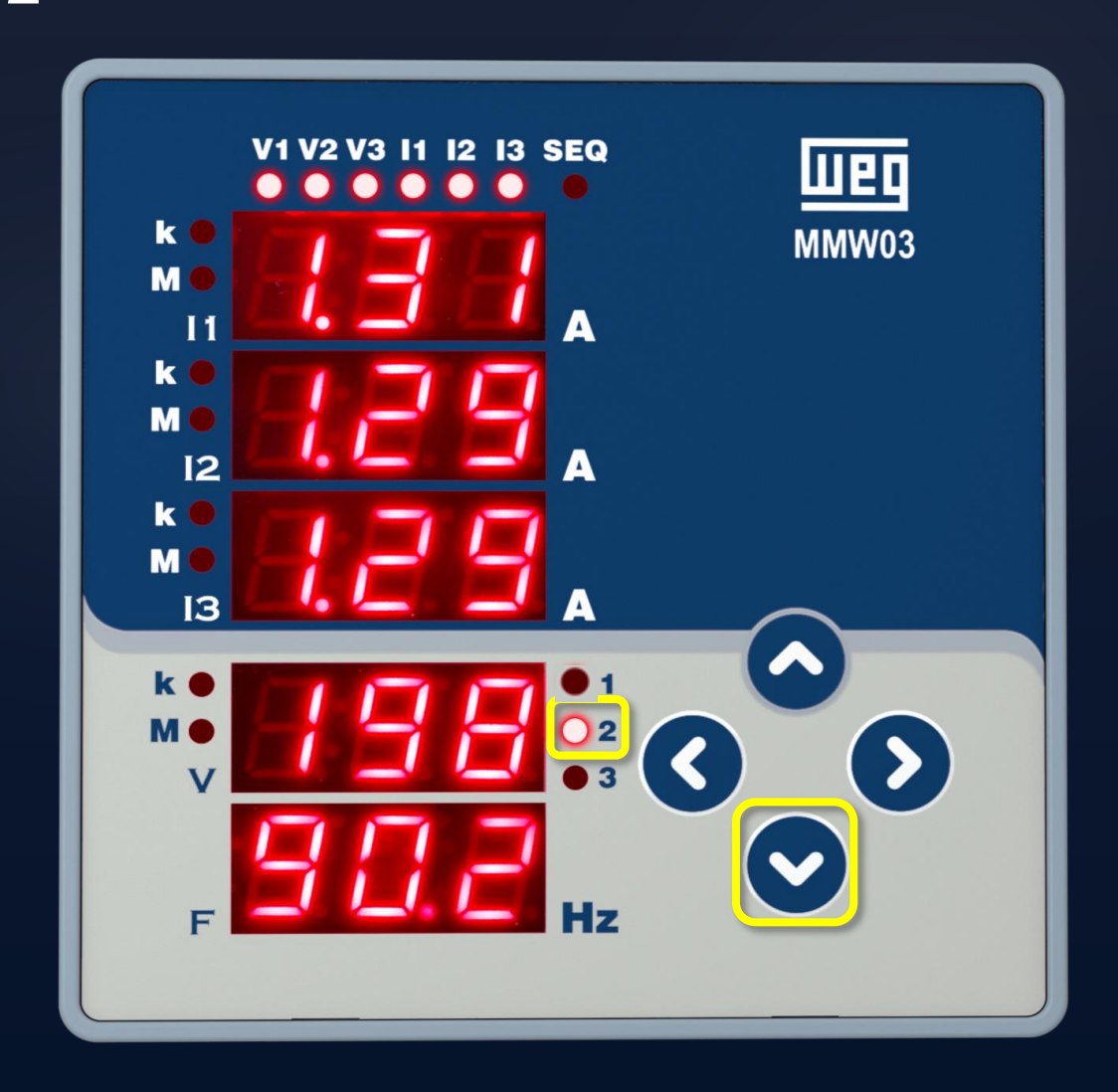

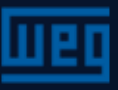

#### Menus de medição Tensão V3

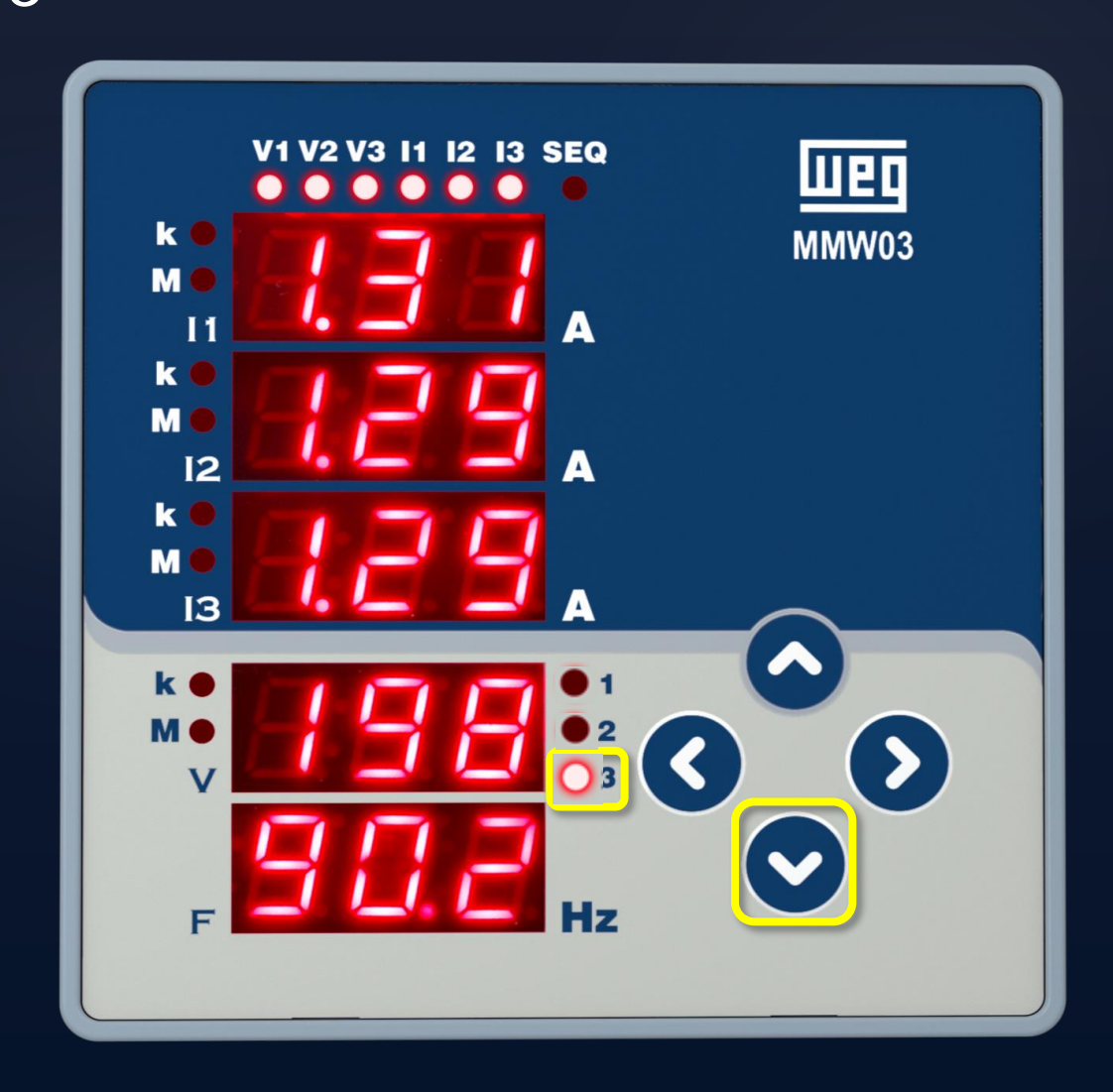

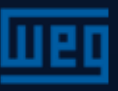

## Menus de medição Tensão V1-2

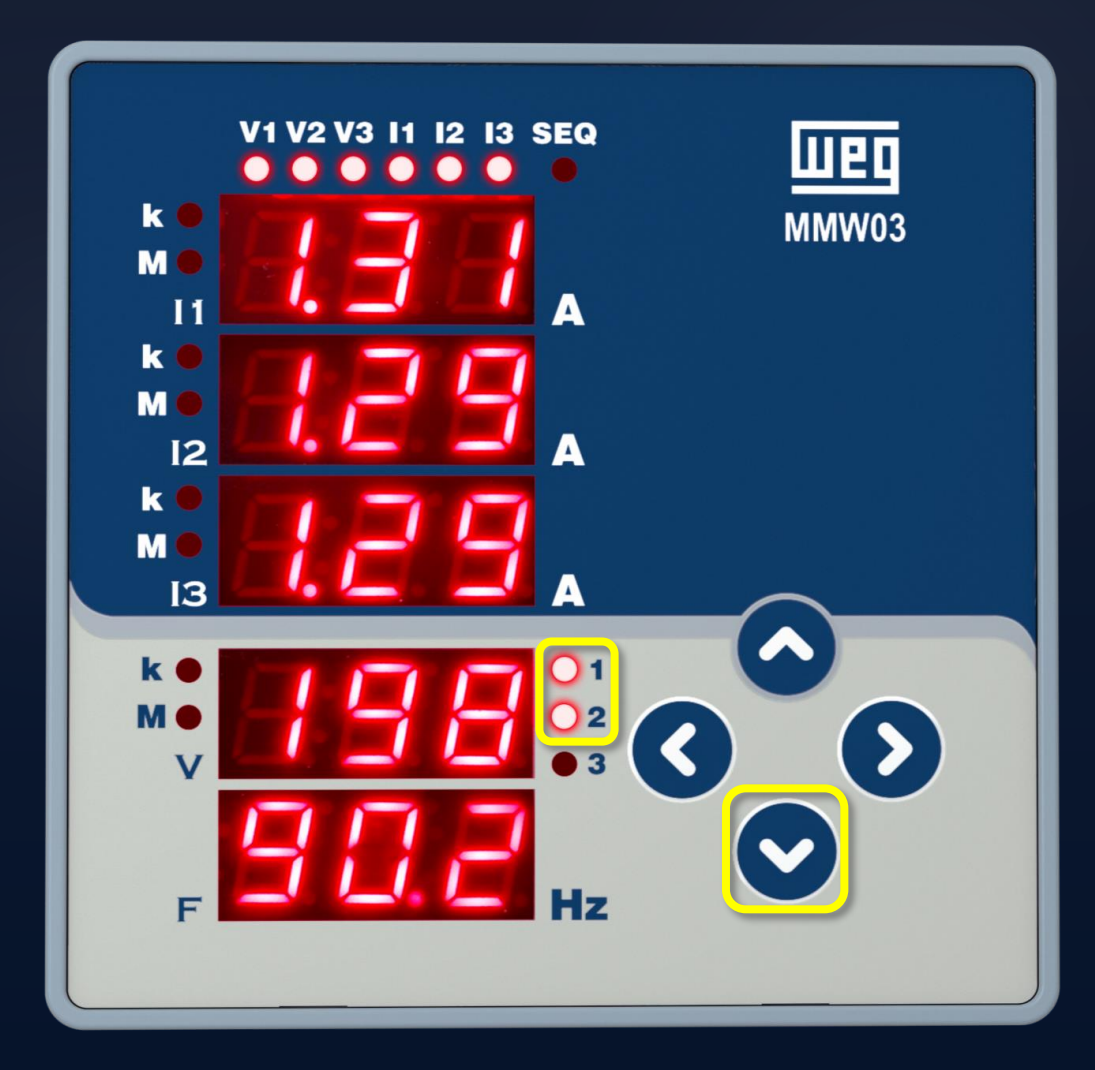

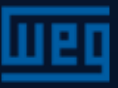

## Menus de medição Tensão V 2-3

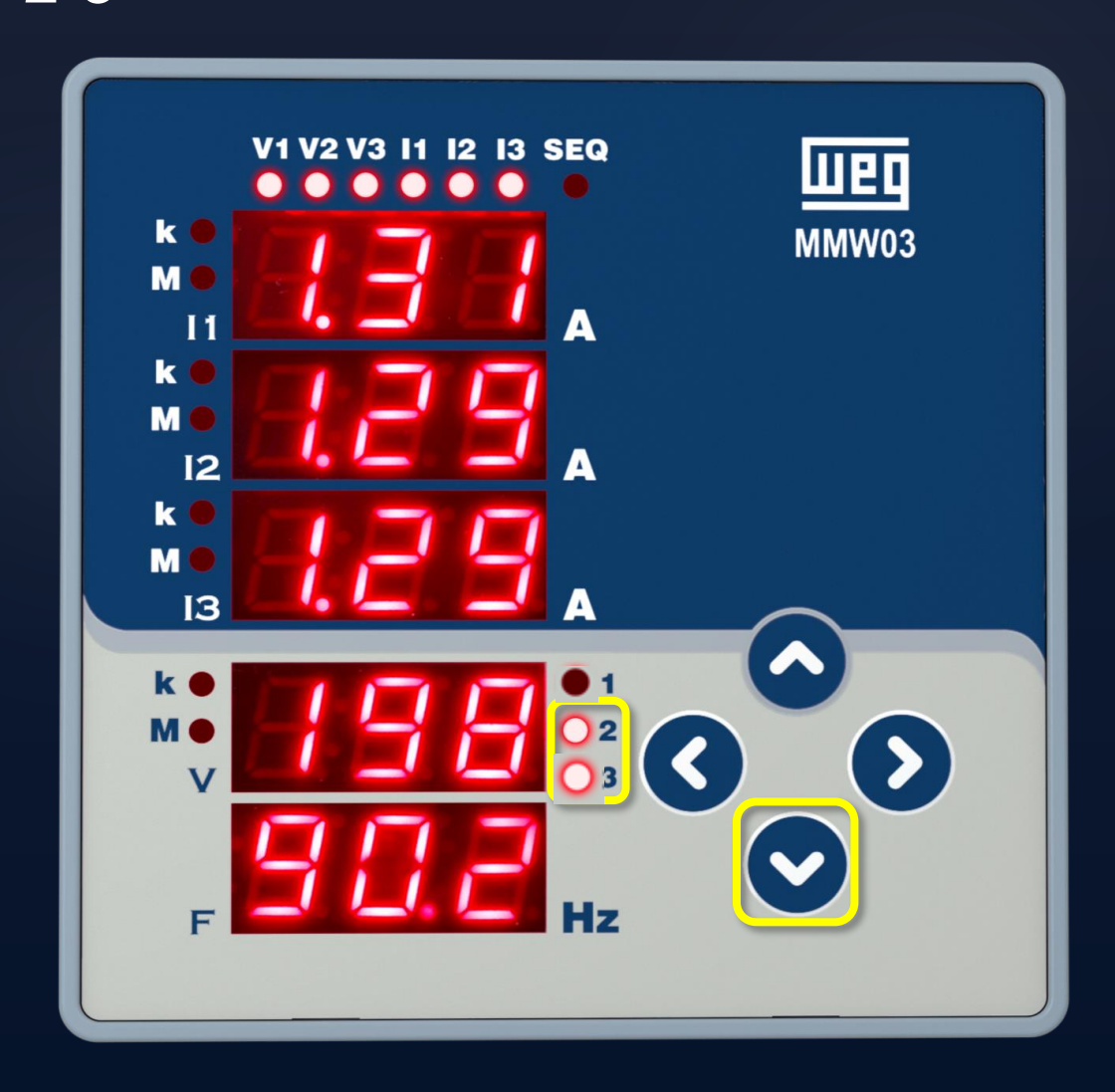

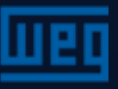

## Menus de medição

Tensão V 1-3

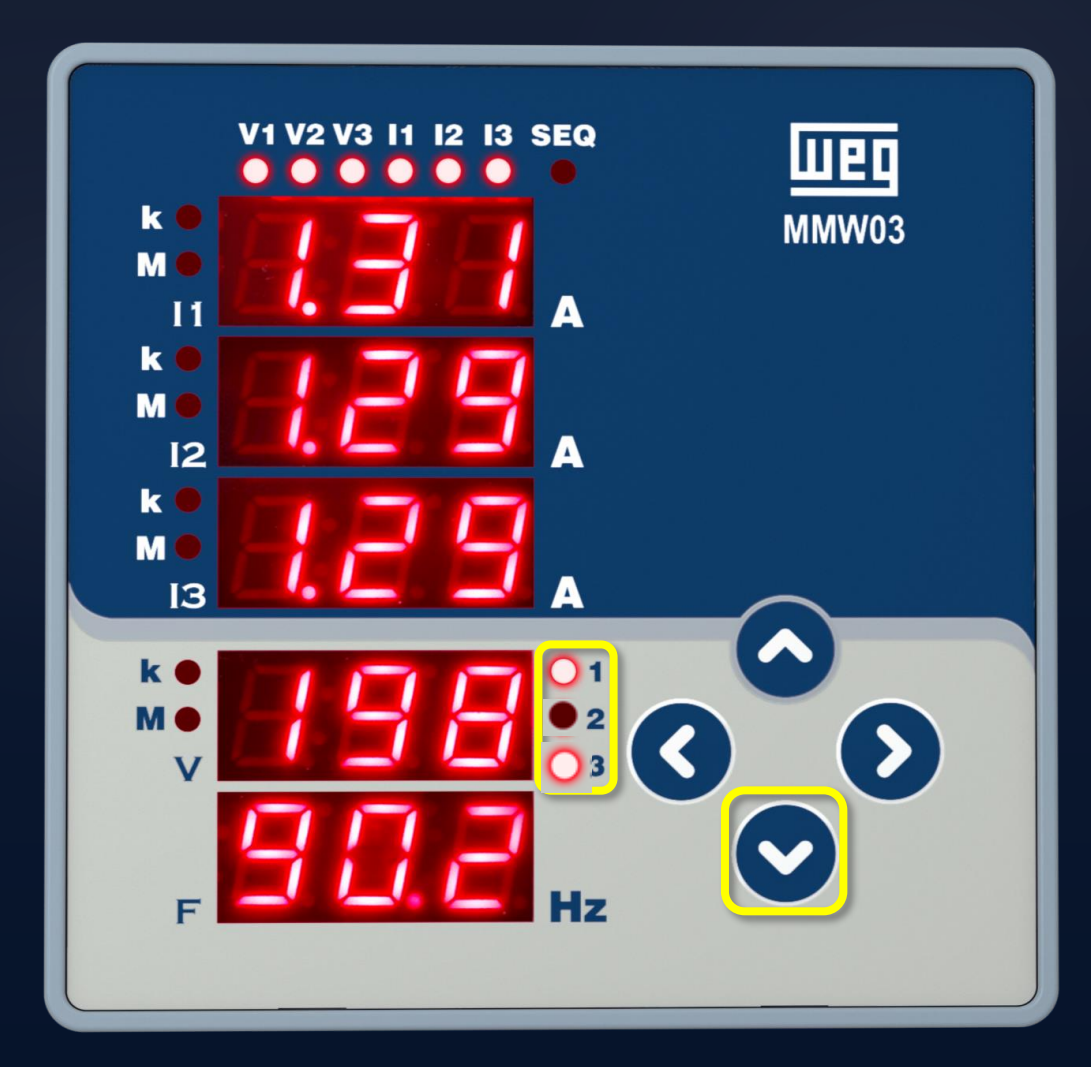

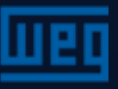

#### Menu de parametrização

A parametrização do MMW03 é feita no "Menu SEt".

Para acessar este menu pressionar a tecla da direita por > 1 segundo. O menu SEt será disponibilizado.

Estão disponíveis 3 submenus:

- 1. Bsc = Parametrizações básicas;
- 2. Sec = Segurança. Definição de senha;
- 3. Scr = Menu rolagem de telas;

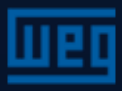

#### Menu de parametrização – BASIC (bSc)

Neste menu são definidos:

- Relação do Transformador de corrente;
- Relação do Transformador de tensão;
- Definição do tipo de conexão com o sistema elétrico

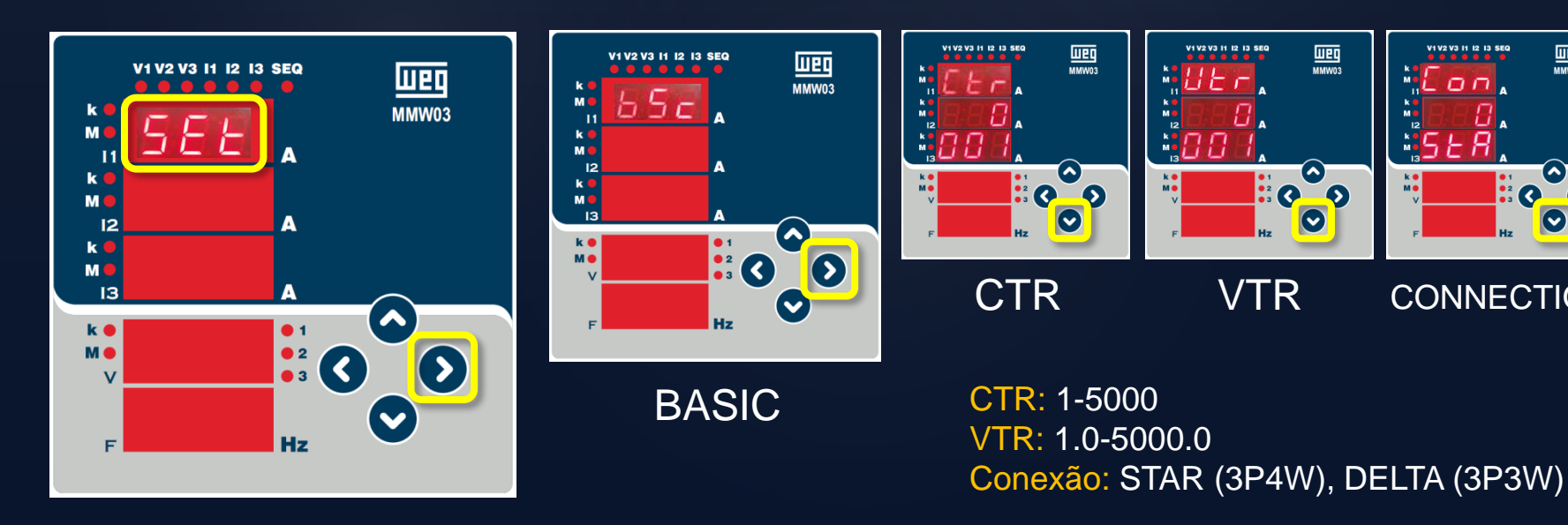

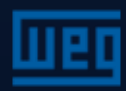

CONNECTION

#### Menu de parametrização – segurança

Submenu para ativar senha, tempo de ativação da senha e edição de senha

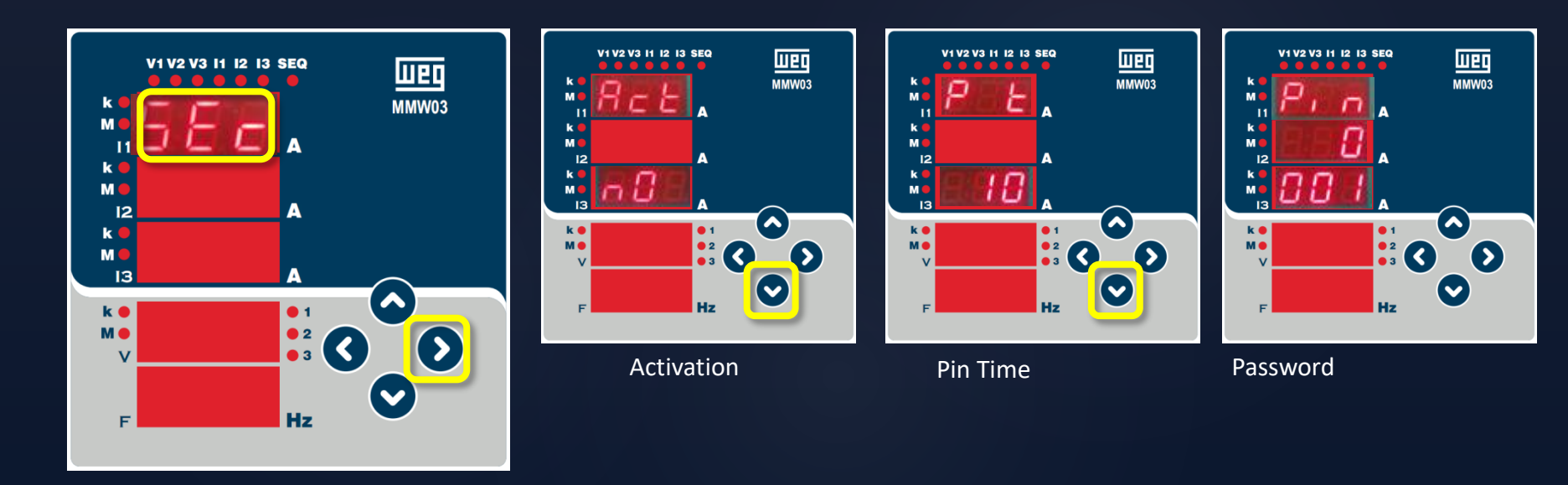

Act = Ativação – Habilita / desabilita proteção por senha (NO/YES)
 P t = Pin Time: Tempo de duração da proteção por senha. Caso não seja acionada nenhuma tecla ou executada qualquer função, a proteção por senha é reativada após o tempo definido (1-60min)
 Pin = Senha: Altera a senha (1 – 9999)

#### Menu de parametrização – Rolagem

O menu de rolagem de navegação é uma função onde as telas se alternam após um tempo determinado.

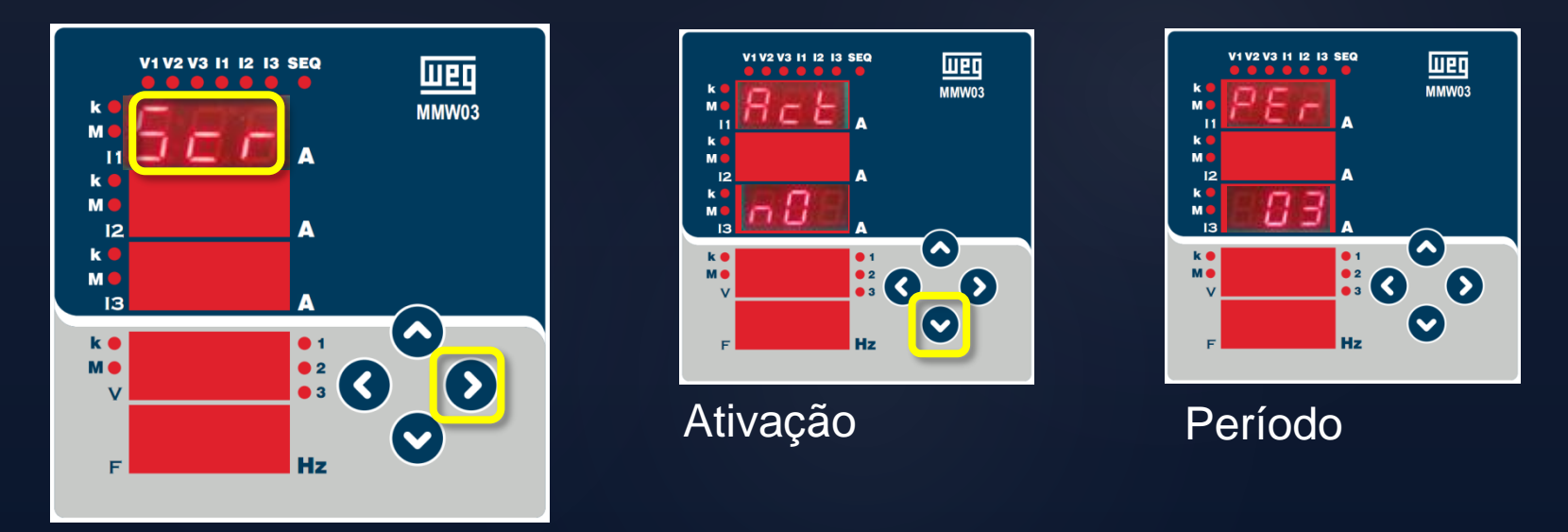

Act = Ativação - Se "YES" é selecionado, o menu de rolagem é ativado depois do equipamento ficar 15 segundos inativo. A próxima tela é exibida e novamente após 15 s nova tela é exibida.
PEr = Período: Cada menu é exibido durante o período ajustado no menu PEr.

#### Menu de parametrização – Limpeza

Este menu restaura as configurações de fábrica.

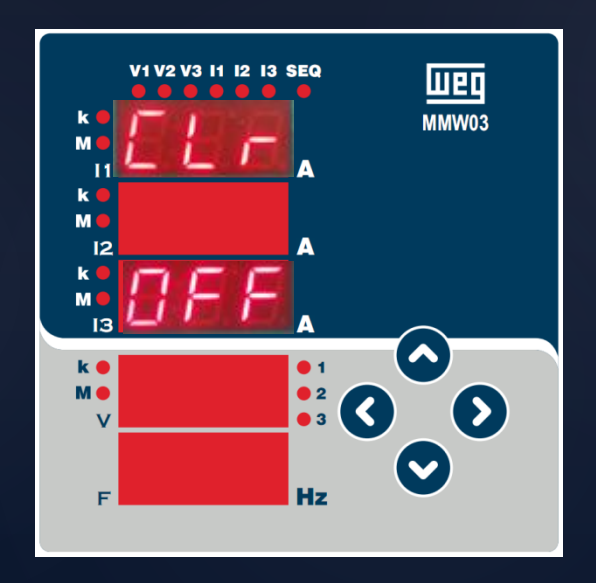

- OFF : Desabilita a função clear.
- Set : Restaura as configurações de fábrica.

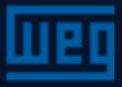

#### SETTINGS MENU - VER

Este menu informa a versão de firmware do equipamento

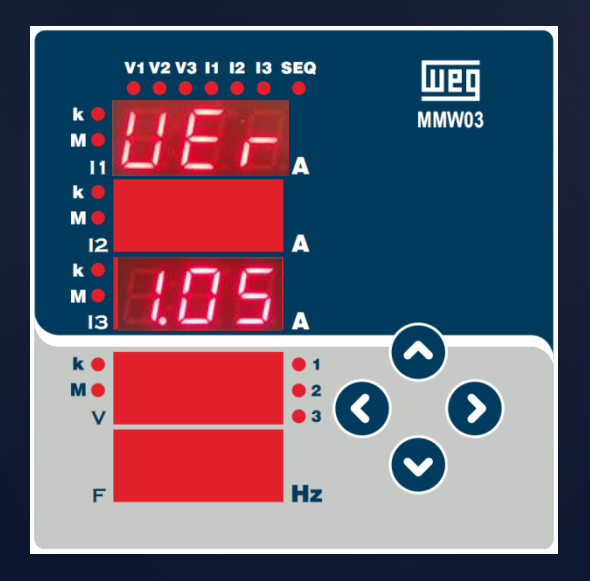

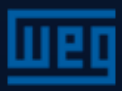

#### Procedimento de SALVAR

Pressione a tecla da esquerda até a tela "SAU". Pressione a tecla até exibição de "YES" or "NO" para confirmar ou não as parametrizações realizadas.

Para confirmas as alterações:

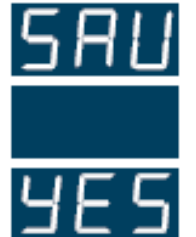

Pressionar a tecla da direita até que o sinal "YES" fique piscando. Então pressione a tecla da esquerda para armazenar as mudanças da parametrização.

Para desconsiderar as alterações:

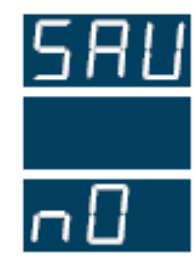

Pressionar a tecla da direita até que o sinal "nO" fique piscando. Então saia do menu de parametrização sem salvar as alterações feitas.

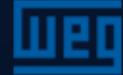

#### Especificações técnicas

#### Fonte de alimentação

| Tensão     |         |
|------------|---------|
| Frequência | 4565 Hz |
| Consumo    | <6VA    |

#### Entradas para medição

| Tensão          |                   |
|-----------------|-------------------|
|                 | 10500V AC (L - L) |
| Corrente        |                   |
| Frequência      |                   |
| Tipo de conexão |                   |

Temperatura de operação / estocagem / umidade relativa do ar -20°C..+60°C / -30°C..+80°C / máximo 95% sem condensação

Grau de proteção Frontal = IP40; Posterior = IP20

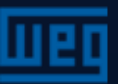

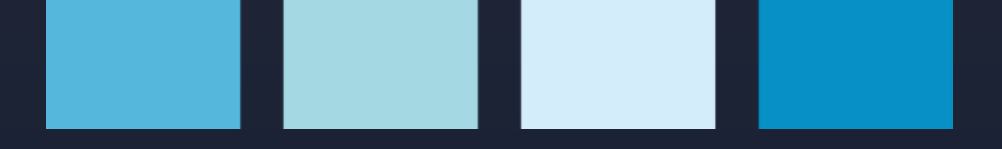

## WEG Drives e Controls

Obrigado.

Emílio Rossito emilior@weg.net

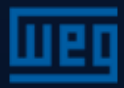